## Выставление оценок в системе «Сетевой город. Образование»

#### 1. Заходим в Классный журнал

| Сетевой<br>Город                   | Пользователь:<br>ШКОЛА «Западн  | admin<br>юдвинская СОШ    | <u>Ш №2 (Западнодвинский)&gt;</u> , <2014/2015> |  |
|------------------------------------|---------------------------------|---------------------------|-------------------------------------------------|--|
| OPASOBAHI                          | Смотреть                        | Отправить                 |                                                 |  |
| Школьное руководство               | <b>Доска объ</b><br>Сообщений н | явлений<br><sup>нет</sup> |                                                 |  |
| Документы                          |                                 |                           |                                                 |  |
| Классы<br>и предметы               |                                 |                           |                                                 |  |
| Планирование<br>уроков             |                                 |                           |                                                 |  |
| Учебные<br>материалы               |                                 |                           |                                                 |  |
| Расписание                         |                                 |                           |                                                 |  |
| Классный<br>журнал                 |                                 |                           |                                                 |  |
| Отчеты                             |                                 |                           |                                                 |  |
| Объявления                         |                                 |                           |                                                 |  |
| Школьные<br>ресурсы                |                                 |                           |                                                 |  |
| Персональные<br>настройки<br>Выход |                                 |                           |                                                 |  |

#### 2. Выбираем класс, предмет, четверть

|                                |                                                  |                 |                                               |          |           | Section in the section |        |     |
|--------------------------------|--------------------------------------------------|-----------------|-----------------------------------------------|----------|-----------|------------------------|--------|-----|
| Сетевой<br>Город<br>ОБРАЗОВАНИ | Пользователь: admin<br>ШКОЛА <Западнодвинская СО | Ш №2 (Западноды | <u>инский)&gt;</u> , <2014/2015×<br>Маллована |          |           |                        |        | Вси |
|                                | Полассный журнал                                 | осещаемоств     | MINION BLE OTMETKI                            |          |           |                        |        |     |
| 🖂 🦀 🕐                          | Классный журнал                                  |                 |                                               |          |           |                        |        |     |
| Школьное                       | Темы уроков и Кла                                | ec: 10 💙        |                                               |          |           |                        |        |     |
| руководство                    | задания Пред                                     | амет: Информа   | атика и ИКТ                                   |          | ~         |                        |        |     |
| Документы                      |                                                  | иол: 1 полуго   | лие 🗸                                         |          |           |                        |        |     |
| Классы<br>и предметы           | Учит                                             | гель. Истора С  | Светлана Николаевн                            | a        |           |                        |        |     |
| Планирование                   |                                                  | Сентябрь        | о Октябрь                                     | Ноябрь   | Декабрь   | <b>.</b>               | Оценка |     |
| уроков                         | Ученики                                          | 2 9 16 23       | 30 7 14 21 28                                 | 11 18 25 | 2 9 16 23 | ОЦЕНКА                 | за     |     |
| материалы                      |                                                  |                 |                                               |          |           | оценки                 | период |     |

# **3.** Выбираем День, на который надо выставить оценки, **щелкаем по** окошечку под нужной датой

| яб | абрь |    |    |    |    |    |    |    | Сполида | Оценка |    |      |    |        |        |
|----|------|----|----|----|----|----|----|----|---------|--------|----|------|----|--------|--------|
| 16 | 17   | 20 | 21 | 22 | 22 | 23 | 24 | 27 | 28      | 29     | 29 | 30   | 31 | оценка | 38     |
|    |      |    |    |    |    |    |    |    |         |        |    |      |    |        | период |
|    |      |    |    |    |    |    |    |    |         |        | 8. |      | лъ |        | 4      |
|    |      |    |    |    |    |    |    |    |         |        | оц | енки | 1  |        | 5      |
|    |      |    |    |    |    |    |    |    |         |        |    |      |    |        | 4      |
|    |      |    |    |    |    |    |    |    |         |        |    |      |    |        | 3      |
|    |      |    |    |    |    |    |    | Ĩ  |         |        |    |      |    |        | 3      |

# **4.** Привязываем к этому дню тему урока, нажимая кнопку **Добавить** задание

| Сетевой<br>Город                               | Пользователь: admin<br>ШКОЛА <Западнодвинская СОШ №2 (Западнодвинский)≥, <2014/2015> |
|------------------------------------------------|--------------------------------------------------------------------------------------|
| UDPAJUDAN                                      | Классный журнал Посещаемость Итоговые отметки                                        |
| 🖂 🦀 ?                                          | Выставить оценки                                                                     |
| Школьное<br>руководство                        | Сохранить Предмет: 56/Информатика и ИКТ<br>Период: 2 четверть                        |
| Документы                                      | 🐤 Вернуться Дата урока: 18.12.14 💌 😋 💿                                               |
| Классы<br>и предметы<br>Планирование<br>уроков | + Добавить<br>задание                                                                |
| Учебные<br>материалы                           | Добавить<br>+ домашнее                                                               |
| Расписание                                     | задание                                                                              |
| Классный<br>журнал                             |                                                                                      |
| Отчеты                                         | Ученики посещаемость                                                                 |

### <u>5. Выб</u>ираем **тему урока**, щелкнув галочку

| Сетевой<br>Город       | Пользователь: admin<br>ШКОЛА <Западнодвинская СОШ №2 (3 | <u>ападнодвинский)&gt;</u> , <2014/2015>                                                                                                    |
|------------------------|---------------------------------------------------------|----------------------------------------------------------------------------------------------------|
| ОБРАЗОВАНИ             | Классный журнал Посеща                                  | емость Итоговые отметки                                                                                                    |
| 2 🤒 ?                  | Выставить оценки                                        |                                                                                                    |
| Школьное<br>уководство | Сохранить Предмет: Период:                              | 56/Информатика и ИКТ<br>2 четверть                                                                                                    |
| окументы               | 👆 Вернуться Дата урок.                                  | a: 18.12.14 V O O                                                                                                    |
| Классы<br>предметы     | 🗸 Применить 🛛 Тема урок                                 | а: 2.11. Представление информации в форме таблиц. Структура таблицы. Практическая работа №9 «Соз                                                                                                    |
| анирование<br>уроков   | 🗙 Отменить 🛛 Тема зада                                  | 1.1. Цели изучения курса информатики. Информация вокруг нас. Техника безопасности.(1 4)<br>(1.2. Компьютер – универсальная машина для работы с информацией(1 ч)*                                                                                                    |
| Учебные<br>атериалы    | Тип задан                                               | ия: 1.3. Ввод информации в память компьютера. Клавиатура. Практическая работа №1 «Вспоминаем клавиат<br>1.4. Управление компьютером. Практическая работа №2 «Вспоминаем приёмы управления компьютером»                                                                  |
| асписание              |                                                         | 2.1. Хранение информации Практическая работа №3 «Создаём и сохраняем файлы»(1 ч)*<br>2.2. Передача информации(1 ч)*                                                                                                    |
| лассный<br>журнал      | Ученики п                                               | тосец 2.3. Электронная почта Практическая работа №4 «Работаем с электронной почтой»(1 ч)*<br>2.4. Проверонная пабота №1 по теме «Устройство компьютера. Лействия с информацией». В мире колов                                                                           |
| Отчеты                 | 1 46                                                    | 2.5. Метод координат(1 ч)*                                                                                                    |
| ьявления               | 1. моранова Алина                                       | 2.5. Текст как форма представления информации. Компьютер – основнои инструмент подготовки текстов<br>2.7. Основные объекты текстового документа. Ввод текста Практическая работа №5 «Вводим текст»(1 ч)"                                                                |
| кольные<br>ресурсы     | 2. Андрианов Павел2                                     | 2.8. Редактирование текста Практическая работа №6 «Редактируем текст»(1 ч)*<br>2.9. Текстовый фрасмент и эперации с ним. практическая работа №7 «Работаси с фрасментами текста»(                                                                                        |
| сональные<br>астройки  |                                                         | 2.10. Форматирование текста Практическая работа №8 «Форматируем текст»(1 ч)*<br>2.11. Представление информации в форме таблиц. Стоуктура таблицы. Практическая работа №9 «Созда                                                                                         |
| Выход                  |                                                         | 112. Табличное решение логических задач. Практическая работа №9 «Создаём простые таблицы» (зада                                                                                                    |
|                        | 4. Васильев Максим14                                    | 2.13. Разночорские чественых долм представления информации! 4)<br>2.14. Диаграммы. Создание диаграмм на компьютере проверочная работа №2 по теме «Формы представл<br>2.15. Компьютерыза графика. Инструменты прафицерского редактора Практицерская работа №11 «Изуцае». |
|                        | 5. Грохольский Артём1                                   | 2.16. Преобразование графических изображений Практическая работа №12 «Работаем с графическими                                                                                                    |

### 6. Нажимаем кнопку Применить

| Сетевой<br>Город          | Пользователь: admin<br>ШКОЛА <Западнодвинская СОШ №2 | <u>2 (Западнодвинский)»</u> , <2014/2015>                                                                                                    | ^               |
|---------------------------|------------------------------------------------------|----------------------------------------------------------------------------------------------------|-----------------|
| ОБРАЗОВАНИ                | Классный журнал Посеш                                | цаемость Итоговые отметки                                                                                                    |                 |
| 🖂 🦀 ?                     | Выставить оценки                                     |                                                                                                    |                 |
| Школьное<br>руководство   | Сохранить Предмет<br>Период:                         | г: 56/Информатика и ИКТ<br>2 четверть                                                                                                    |                 |
| Документы                 | 🔶 Сораулова — Дата уро                               | ока: 18.12.14 💌 💿 💿                                                                                                    | =               |
| Классы<br>и предметы      | 🗸 Применить 🛛 Тема уро                               | ока: 2.11. Представление информации в форме таблиц. Структура таблицы. Практическая работа №9 «                                                                                                    | .Соз,           |
| Планирование<br>уроков    | × Оплениць Тема зал                                  | 1.1. Цели изучения курса информатики. Информация вокруг нас. Техника безопасности.(1 ч)*<br>лания: 1.2. Компьютер – универсальная машина для работы с информацией(1 ч)*                                                                                                    |                 |
| Учебные<br>материалы      | Тип зада                                             | 1.3. Ввод информации в память компьютера. Клавиатура. Практическая работа №1 «Вспоминаем кл<br>ания:<br>1.4. Управление компьютером. Практическая работа №2 «Вспоминаем приёмы управления компьют<br>Ималия и правления компьютером. Практическая работа №2 «Вспоминаем приёмы управления компьют<br>Компьют и правления компьютером. Практическая работа №2. | іавиат<br>ером» |
| Расписание                |                                                      | 2.1. хранение информации практическая работа №3 «Создаем и сохраняем фаилы»(1 ч)"<br>2.2. Передача информации(1 ч)*                                                                                                    |                 |
| Классный<br>журнал        | Ученики                                              | посец 2.3. Электронная почта Практическая работа №4 «Работаем с электронной почтой»(1 ч)*<br>2.4. Проверочная работа №1 по теме «Усторйство компьютера. Лействия с информацией». В мире и                                                                                                    | колов.          |
| Отчеты                    | 1. Абрамова Алина                                    | 2.5. Метод координат(1 ч)*<br>2.6. Текст как форма представления информации. Компьютер – основной инструмент подготовки ти                                                                                                    | экстов          |
| Объявления                |                                                      | 2.7. Основные объекты текстового документа. Ввод текста Практическая работа №5 «Вводим текст<br>2.8. Редактирование текста Практическая работа №6 «Редактируем текст»(1 ч)*                                                                                                    | »(1ч)'          |
| ресурсы                   | 2. Андрианов Павел2                                  | 2.9. Текстовый фрагмент и операции с ним. Практическая работа №7 «Работаем с фрагментами те                                                                                                    | кста»(          |
| Персональные<br>настройки | 3. Арестова Анастасия1                               | 2.10. Форма изрование текста практическая работа №9 «Сорматируем текст» (1 4)<br>2.11. Представление информации в форме таблиц. Структура таблицы. Практическая работа №9 «<br>2.12. Табличер пещение погисеских задач. Практическая работа №9 «Создаём простые таблицы»                                                                                      | Созда           |
| Выход                     | 4. Васильев Максим14                                 | 2.13. Разнообразие наглядных форм представления информации(1 ч)<br>2.14. диаграммы. Создание диаграмм на компьютере Проверочная работа №2 по теме «Формы пре<br>2.15. Компьютерная прафика. Институменты прафицегского редактора. Практическая работа №11 «И                                                                                                  | дставл          |
|                           | 5. Грохольский Артём1                                | 2.16. Преобразование графических изображений Практическая работа №12 «Работаем с графиче                                                                                                    | СКИМИ (         |

# 7. В открывшихся полях выставляем оценки и отмечаем отсутствующих

| Сетевой<br>Город                    | Пользователь: admin<br>ШКОЛА <Западнодвинская СОШ №2 (Западнодвинский)>, <2014/2015>           |
|-------------------------------------|------------------------------------------------------------------------------------------------|
| ОБРАЗОВАНИ                          | Классный журнал Посещаемость Итоговые отметки                                                  |
| 🖂 🦀 ?                               | Выставить оценки                                                                               |
| Школьное<br>руководство             | Сохранить Предмет: 56/Информатика и ИКТ<br>Период: 2 четверть                                  |
| Документы                           | 🔸 Вернуться Дата урока: 18.12.14 🔍 💿 💿                                                         |
| Классы<br>и предметы                | + Добавить<br>Тема урока: Представление информации в форме таблиц. Структура таблицы. Практиче |
| Планирование<br>уроков              |                                                                                                |
| Учебные<br>материалы                | Добавить<br>+ домашнее                                                                         |
| Расписание                          | задание                                                                                        |
| Классный<br>журнал                  | Представление информаци<br>Ответ на уроке                                                      |
| Отчеты                              | <u> </u>                                                                                       |
| Объявления                          | Ученики 🔲 отметка осещаемость                                                                  |
| Школьные<br>ресурсы<br>Персональные | 1. Абрамова Алина                                                                              |

### 8. Не забываем Сохранять

| Сетевой<br>Город                    | Пользователь: admin<br>ШКОЛА <Западнодвинская СОШ №2 (Западнодвинский)», <2014/2015>           |
|-------------------------------------|------------------------------------------------------------------------------------------------|
| ОБРАЗОВАНИ                          | Классный журнал Посещаемость Итоговые отметки                                                  |
| 🖂 🐣 ?                               | Выставить оценки                                                                               |
| Школьное<br>руководство             | Сохранить Предмет: 56/Информатика и ИКТ<br>Период: 2 четверть                                  |
| Документы                           | 🔸 Вернуться Дата урока: 18.12.14 💌 😋 💿                                                         |
| Классы<br>и предметы                | + Добавить<br>Тема урока: Представление информации в форме таблиц. Структура таблицы. Практиче |
| Планирование<br>уроков              |                                                                                                |
| Учебные<br>материалы                | Добавить<br>+ домашнее                                                                         |
| Расписание                          | задание                                                                                        |
| Классный<br>журнал                  | Представление информаци<br>Ответ на уроке                                                      |
| Отчеты                              |                                                                                                |
| Объявления                          | Ученики 🔲 отметка посещаемость                                                                 |
| Школьные<br>ресурсы<br>Персональные | 1. Абрамова Алина                                                                              |

### 9, При необходимости добавляем задание

| Сетевой<br>Город        | Пользователь: admin<br>ШКОЛА <3ападнодвинская СОШ №2 (Западнодвинский)», <2014/2015> |
|-------------------------|--------------------------------------------------------------------------------------|
| ODI ASODATING           | Классный журнал Посещаемость Итоговые отметки                                        |
| 🖂 🦀 ?                   | Выставить оценки                                                                     |
| Школьное<br>руководство | Сохранить Предмет: 56/Информатика и ИКТ<br>Период: 2 четверть                        |
| Документы               | 5 Вернуться Дата<br>18.12.14 ♥ С                                                     |
| Классы<br>и предметы    | Добавить Тема Представление информации в форме таблиц. Структура таблицы. Практичен  |
| Планирование            | урока: «Создаём простые таблицы» (задания 1 и 2)                                     |
| Учебные<br>материалы    | Добавить<br>+ домашнее                                                               |
| Расписание              | задание                                                                              |
| Классный<br>журнал      | Представление информаци<br>Ответ на уроке                                            |
| Отчеты                  |                                                                                      |
| Объявления              | Ученики 🔲 отметка посещаемость                                                       |
| Школьные<br>ресурсы     | 1. Абрамова Алина                                                                    |

#### 10. Выбираем тип задания и применяем.

| Сетевой                 | Пользователь: admin          |                        |                                           |                                                                     | 17 декабря 2           |
|-------------------------|------------------------------|------------------------|-------------------------------------------|---------------------------------------------------------------------|------------------------|
| Город                   | ШКОЛА <Западнодвинская СОШ № | 2 (Западнода           | <u>винский)&gt;,</u> <2014/2015>          |                                                                     | В системе работает: 1  |
| ОБРАЗОВАНИ              | Классный журнал Посец        | цаемость               | Итоговые отметки                          |                                                                     |                        |
| 🖂 🤒 ?                   | Выставить оценки             |                        |                                           |                                                                     |                        |
| Школьное<br>руководство | Сохранить Предмет            | r: 56,<br>2 u          | /Информатика и ИК<br>истрорть             | (T                                                                  |                        |
| Документы               | 5 Реризное Дата уро          | о <mark>ка: 1</mark> 8 | 3.12.14 💌 💿 💿                             | )                                                                   |                        |
| Классы<br>и предметы    | 🗸 Применить 🛛 Тема уро       | ока: Пр                | едставление инфор                         | рмации в форме таблиц. Структура таблицы.<br>блицы» (залания 1 и 2) | Практическая работа №9 |
| Планирование<br>уроков  | х Отменить                   |                        | оздаем простые так                        |                                                                     |                        |
| Учебные<br>материалы    |                              | ания: пр               | едставление инфор                         | мации в форме таблиц. Структур                                      |                        |
| Расписание              | тип зада                     |                        | гвет на уруке<br>гвет на уруке            |                                                                     |                        |
| Классный                |                              | Ответ Ко               | нтретьная работа                          |                                                                     |                        |
| журнал                  |                              | 🛛 🗙 Са                 | эмостоятельная рабо<br>эбораторная работа |                                                                     |                        |
| Отчеты                  | Museum                       | Πρ                     | оект                                      |                                                                     |                        |
| Объявления              | ученики                      |                        | резовая работа                            | щаемоств                                                            |                        |
| Школьные<br>ресурсы     | 1. Абрамова Алина            |                        | ктант                                     | ▼                                                                   |                        |
| Персональные            |                              | Из                     | очинение<br>Вложение                      |                                                                     |                        |
| настроики               | 2. Андрианов Павел2          |                        | рактическая работа                        |                                                                     |                        |
| Выход                   |                              | 3a                     | чет<br>стирование                         |                                                                     |                        |
|                         | 3. Арестова Анастасия1       |                        |                                           |                                                                     |                        |

#### 11. Выставляем оценки и сохраняем.

| Сетевой<br>Город        | Пользователь: admin<br>ШКОЛА <Западнодвинская СОШ №2 (Западнодвинский)≥, <2014/2015> В сис  |
|-------------------------|---------------------------------------------------------------------------------------------|
| ОБРАЗОВАНИ              | Классный журнал Посещаемость Итоговые отметки                                               |
| 🖂 🤒 ?                   | Выставить сценки                                                                            |
| Школьное<br>руководство | Сохранить Предмет: 56/Информатика и ИКТ<br>Период: 2 четверть                               |
| Документы               |                                                                                             |
| Классы<br>и предметы    | + Добавить Тема Представление информации в форме таблиц. Структура таблицы. Практическая ра |
| Планирование<br>уроков  | адани добавить задание «Создаем простые таолицы» (задания 1 и 2)                            |
| Учебные<br>материалы    | Добавить                                                                                    |
| Расписание              | задание                                                                                     |
| Классный<br>журнал      | Представление информаци Представление информаци<br>Ответ на хроке Проект                    |
| Отчеты                  |                                                                                             |
| Объявления              | Ученики 🗆 отметка 🚺 отметка посещаемость                                                    |
| Школьные<br>ресурсы     |                                                                                             |

# **12.** Добавляем **домашнее задание**, нажимая кнопку **Добавить домашнее задание**

| Сетевой<br>Город                     | Пользователь: admin<br>ШКОЛА «Западнодвинская СОШ №2 (Западнодвинский)», «2014/2015»                                                             |  |  |  |  |  |  |  |
|--------------------------------------|----------------------------------------------------------------------------------------------------|--|--|--|--|--|--|--|
| USPAJUBAH                            | Классный журнал Посещаемость Итоговые отметки                                                                                                    |  |  |  |  |  |  |  |
| 🖂 🦀 😮                                | Выставить оценки                                                                                                    |  |  |  |  |  |  |  |
| Школьное<br>руководство              | Сохранить     Предмет: 56/Информатика и ИКТ     Период: 2 четверть                                                                               |  |  |  |  |  |  |  |
| Документы                            | 🔸 Вернуться Дата урока: 18.12.14 💌 💿 💿                                                                                                    |  |  |  |  |  |  |  |
| Классы<br>и предметы<br>Планирование | + Добавить<br>задание Тема урока: Представление информации в форме таблиц. Структура таблицы. Практ<br>«Создаём простые таблицы» (задания 1 и 2) |  |  |  |  |  |  |  |
| уроков<br>Учебные<br>материалы       | Добавить<br>+ домашнее                                                                                                    |  |  |  |  |  |  |  |
| Расписание                           | задание                                                                                                    |  |  |  |  |  |  |  |
| Классный<br>журнал                   | Представление информаци<br>Ответ на уроке                                                                                                    |  |  |  |  |  |  |  |
| Отчеты                               |                                                                                                    |  |  |  |  |  |  |  |
| Объявления                           | Ученики Потметка посешаемость                                                                                                    |  |  |  |  |  |  |  |

## 13. Вписываем домашнее задание и сохраняем

| Сетевой                | Пользователь: admin                                                                                                    |
|------------------------|----------------------------------------------------------------------------------------------------|
| Город                  | <u>ШКОЛА &lt;Западнодвинская СОШ №2 (Западнодвинский)&gt;</u> , <2014/2015> В системе ра                                                                                                    |
| O5PA30BAH              | Классный журнал Посещаемость Итоговые отметки                                                                                                    |
| 🖂 🍛 ?                  | Виставить оценки                                                                                                    |
| Школьное               | Сохранить Предмет: 56/Информатика и ИКТ<br>Политика и ИКТ                                                                                                    |
| Документы              | <ul> <li>Вернуться</li> <li>Дата урока:</li> <li>18.12.14 ♥ ○</li> </ul>                                                                                                    |
| Классы<br>и предметы   | Применить Тема урока: Представление информации в форме таблиц. Структура таблицы. Практическая работ<br>иссоздайи прости и практическая работ<br>иссоздайи прости и практическая работ<br>иссоздайи прости и практическая работ<br>иссоздайи практическая работ<br>иссоздайи практическая работ<br>иссоздайи практическая работ<br>иссоздайи и практическая работ<br>иссоздайи и практическая работ<br>иссоздайи и практическая работ<br>иссоздайи и практическая работ<br>иссоздайи и практическая работ<br>иссоздайи и практическая работ<br>иссоздайи и практическая работ<br>иссоздайи и иссоздайи и иссоздайи и иссоздайи и иссоздания<br>иссоздайи и иссоздайи и иссоздания<br>иссоздания<br>и иссоздания<br>иссоздания<br>и иссоздания<br>и иссоздания<br>и иссоздания<br>и иссоздания<br>и иссоздания<br>и иссоздания<br>и иссоздания<br>и иссоздания<br>и иссоздания<br>и иссоздания<br>и иссоздания<br>и и иссоздания<br>и и иссоздания<br>и иссоздания<br>и иссоздания<br>и и иссоздания<br>и иссоздания<br>и и иссоздания<br>и иссоздания<br>и иссоздания<br>и иссоздания<br>и иссоздания<br>и иссоздания<br>и иссоздания<br>и иссоздани |
| Планирование<br>уроков | х отменить                                                                                                    |
| Учебные<br>материалы   | Тема задания:<br>Тип задания: Дополняе работа                                                                                                    |
| Расписание             | Представление информаци                                                                                                    |
| Классный<br>журнал     | Ответ на уроке<br>                                                                                                    |
| Отчеты                 | Хченики посещаемость                                                                                                    |
| Объявления             |                                                                                                    |